## AGREGAR CTA CORREO EN OUTLOOK CLASSIC

| Archivo Inicio Enviar y recibir Vista Ayuda Acrobat<br>Pruebe el nuevo Outlook (<br>Pruebe el nuevo Outlook (<br>Pruebe el nuevo Outloo | × |
|----------------------------------------------------------------------------------------------------|---|
| C Enviar y recibir todas las carpetas  Enviar todo C Actualizar carpeta C Enviar y recibir grupos  Enviar y recibir grupos  C Actualizar carpeta C Enviar y recibir grupos  C Actualizar carpeta C Enviar y recibir grupos  C Actualizar carpeta C Enviar y recibir grupos  C Actualizar carpeta C Enviar y recibir grupos  C Cancelar todo C Cancelar todo C Cancelar to                                                                                                    |   |
| R <sup>R</sup><br><sup>™</sup> Todo No leídos Por Fecha ∨ ↑<br><sup>™</sup> No hemos encontrado nada para mostrar aquí.<br><sup>™</sup> <del>3</del>                                                                                                    | ~ |
| Etementos eronados e e entra                                                                                                    |   |
|                                                                                                    |   |

En el menú superior , pulsar Archivo, aparecerá:

| 5 soporte@profesion                    | alsoft.net - Outlook                  |                                                                                                    |
|----------------------------------------|---------------------------------------|----------------------------------------------------------------------------------------------------|
| $\odot$                                | Información de o                      | uentas                                                                                                    |
| nformación                             | soporte@profesic                      | nalsoft.net ~                                                                                                    |
| B Abrir y<br>exportar                  | + Agregar cuenta                      |                                                                                                    |
| Guardar como<br>Guardar como           | Configuración<br>de la cuenta ~       | Configuración de la cuenta<br>Cambie la configuración de esta cuenta o configure más conexiones.<br><u>Obtenga la aplicación de Outlook para iOS o Android.</u>                     |
| Adobe PDF<br>Guardar datos<br>adjuntos | Herramientas                          | Configuración del buzón<br>Administre el tamaño del buzón vaciando los elementos eliminados y<br>archivando.                                                                        |
|                                        | کی<br>Administrar reglas y<br>alertas | Reglas y alertas<br>Use Reglas y alertas para organizar sus mensajes de correo electrónico<br>entrantes y reciba actualizaciones cuando se agreguen, cambien o quiten<br>elementos. |
| Cuenta de<br>Office<br>Opciones        | Administrar<br>complementos COM       | Complementos COM deshabilitados y lentos<br>Administre los complementos COM que afectan a su experiencia con<br>Outlook.                                                            |
| Salir                                  |                                       |                                                                                                    |

En el botón [Configuración de la Cuenta], pulsar el desplegable

del desplegable seleccionar Administrar Perfiles

| Cuentas    | de correo electrónico                                                                                                    |                               |
|------------|----------------------------------------------------------------------------------------------------|-------------------------------|
|            | Configure cuentas de correo electrónico y<br>directorios.                                                                 | Cuentas de correo electrónico |
| Archivos   | de datos                                                                                                    |                               |
| 03         | Cambie la configuración de los archivos que<br>Outlook usa para almacenar mensajes de<br>correo electrónico y documentos. | Archivos de datos             |
| Perfiles - | -                                                                                                    |                               |
|            | Configurar varios perfiles de cuentas de<br>correo electrónico y archivos de datos.                                       | Mostrar perfiles              |
|            | Normalmente, solo se necesita uno.                                                                                        |                               |

Botón [Cuentas de correo electrónico..]

| rreo electrónico            | hivos de datos Euentes RSS     | Listas de SharePoint             | Calenda  | irios de Internet | Calendarios publicados   | Libretas de dire 1                  |
|-----------------------------|--------------------------------|----------------------------------|----------|-------------------|--------------------------|-------------------------------------|
| <u>Nuevo</u> 🔆 <u>R</u> epa | irar 🚰 C <u>a</u> mbiar 📀 Esta | iblecer como pre <u>d</u> etermi | inado    | 🗙 Quitar 🔹        | •                        |                                     |
| Vombre                      |                                | Tipo                             | 0        |                   |                          |                                     |
| simeonreig@hotm             | ail.com                        | Mic                              | rosoft E | xchange (enviar   | desde esta cuenta de man | era predetermi                      |
| srv@tinet.org               |                                | POP                              | P/SMTP   |                   |                          | songer to construct to the solar to |
| reig@tinet.org              |                                | POP                              | P/SMTP   |                   |                          |                                     |
| psoft@tinet.org             |                                | POP                              | P/SMTP   |                   |                          |                                     |
| reig@profesionals           | oft.net                        | POP                              | P/SMTP   |                   |                          |                                     |
| soporte@profesior           | nalsoft.net                    | POP                              | P/SMTP   |                   |                          |                                     |
| reig@vinspadro.co           | m                              | POP                              | P/SMTP   |                   |                          |                                     |
| reig@vinicoladebra          | afim.com                       | POP                              | P/SMTP   |                   |                          |                                     |
| cuenta seleccionada         | entrega los nuevos mensajes e  | n esta ubicación:                |          |                   |                          |                                     |
| Cambiar carpeta             | ig@profesionalsoft.net\Bande   | ia de entrada                    |          |                   |                          |                                     |
|                             | al archivo de datos Cillisors) | \reig@profectionalcoft           | net nst  |                   |                          |                                     |

En los botones de la cabecera pulsar Nuevo

| Outlook puede configurar automáti           | u <b>enta</b><br>icamente muchas de las cuentas de correo electrónico. |           |
|---------------------------------------------|------------------------------------------------------------------------|-----------|
| Cuenta de correo electrónico                |                                                                        |           |
| <u>S</u> u nombre:                          |                                                                        |           |
|                                             | Ejemplo: Naiara Padilla                                                |           |
| Dirección de correo electrónico:            |                                                                        |           |
|                                             | Ejemplo: naiara@contoso.com                                            |           |
| Contraseña                                  |                                                                        |           |
| Renita la contraseña:                       |                                                                        |           |
| <u>Repita la contrasenta</u>                | Escriba la contraseña proporcionada por su proveedor de acceso a       | Internet. |
|                                             |                                                                        |           |
| 30 5 11 1 1                                 | servidores adicionales                                                 |           |
| ) Configuración <u>m</u> anual o tipos de s |                                                                        |           |
| ) Configuración <u>m</u> anual o tipos de : |                                                                        |           |
| ) Configuración <u>m</u> anual o tipos de : |                                                                        |           |
| ) Configuración <u>m</u> anual o tipos de : |                                                                        |           |
| ) Configuración <u>m</u> anual o tipos de : |                                                                        |           |

Opción (x) Configuración manual o tipos de servidores adicionales

| Configuración manual de una cuen                      | a o conexión a otros tipos de servidores.                               | -   |
|-------------------------------------------------------|-------------------------------------------------------------------------|-----|
| ) Cuen <u>t</u> a de corre <mark>o electrónico</mark> |                                                                         |     |
| <u>S</u> u nombre:                                    |                                                                         |     |
|                                                       | Ejemplo: Naiara Padilla                                                 |     |
| Dirección de correo electrónico:                      |                                                                         |     |
|                                                       | Ejemplo: najara@contoso.com                                             |     |
| Contraseña:                                           |                                                                         |     |
| Repita la contraseña:                                 |                                                                         |     |
|                                                       | Escriba la contraseña proporcionada por su proveedor de acceso a Intern | et. |
| Configuración manual o tipos de s                     | ervidores adicionales                                                   |     |
|                                                       |                                                                         |     |
|                                                       |                                                                         |     |
|                                                       |                                                                         |     |
|                                                       |                                                                         |     |
|                                                       |                                                                         |     |
|                                                       |                                                                         |     |

[Siguiente]

| Agregar cuenta                                                                                                    | ×                                                              |
|----------------------------------------------------------------------------------------------------|----------------------------------------------------------------|
| Elegir el tipo de cuenta                                                                                                    | 苓                                                              |
| O Microsoft 365<br>Configuración automática de cuentas d                                                                                                    | de Microsoft 365                                               |
| Dirección de correo electrónico:                                                                                                    |                                                                |
| Ejempio: naiar                                                                                                    | ra@contoso.com                                                 |
| POP o IMAP<br>Configuración avanzada de cuentas de<br>Exchange <u>ActiveSync</u><br>Configuración avanzada de servicios que<br>Configuración avanzada de servicios que<br>Configuración que con que con | e correo electrónico POP o IMAP<br>ue usan Exchange ActiveSync |
|                                                                                                    | < <u>A</u> trás Siguien <u>t</u> e > Cancelar Ayuda            |

seleccionar opción (x) POP o IMAP y [Siguiente]

| Información sobre el usuario                 |                                                                                                    | Configuración de la cuenta de prueba                                        |                   |
|----------------------------------------------|----------------------------------------------------------------------------------------------------|-----------------------------------------------------------------------------|-------------------|
| S <u>u</u> nombre:                           |                                                                                                    | Le recomendamos que pruebe su cuenta pa                                     | ra garantizar     |
| Dirección de c <u>o</u> rreo electrónico:    |                                                                                                    | que las entradas son correctas.                                             |                   |
| Información del servidor                     | ·                                                                                                    |                                                                             |                   |
| Tipo de cuent <u>a</u> :                     | POP3                                                                                                    | Probar configuración de la cuenta                                           |                   |
| Servidor de correo <u>e</u> ntrante:         | La contra de la contra de la co | Probar automáticamente la configura<br>la cuenta al hacer clic en Siguiente | ición de          |
| Ser <u>v</u> idor de correo saliente (SMTP): |                                                                                                    | Entregar nuevos mensajes a:                                                 |                   |
| Información de inicio de sesión              |                                                                                                    | Nuevo archivo de datos de Outlook                                           |                   |
| <u>N</u> ombre de usuario:                   |                                                                                                    | O Archivo de datos de Outlook e <u>x</u> istent                             | te                |
| Contrase <u>ñ</u> a:                         |                                                                                                    |                                                                             | Exa <u>m</u> inar |
| Recorda                                      | r contraseña                                                                                                    |                                                                             |                   |
| Requerir inicio de sesión utilizan           | do Autenticación de                                                                                                    |                                                                             |                   |
| contraseña segura (SPA)                      |                                                                                                    | Más config                                                                  | vescionar         |

datos

| Agregar cuenta                               | POP                               | ×                                                                                        |
|----------------------------------------------|-----------------------------------|------------------------------------------------------------------------------------------|
| Especifique la configuración de s            | ervidor de correo para su cuenta. | F                                                                                        |
| Información sobre el usuario                 |                                   | Configuración de la cuenta de prueba                                                     |
| S <u>u</u> nombre:                           | Simeón Reig                       | Le recomendamos que pruebe su cuenta para garantizar                                     |
| Dirección de c <u>o</u> rreo electrónico:    | webmaster@vinspadro.com           | que las entradas son conectas.                                                           |
| Información del servidor                     |                                   |                                                                                          |
| Tipo de cuent <u>a</u> :                     | POP3                              | Probar configuración de la cuenta                                                        |
| Servidor de correo <u>e</u> ntrante:         | mail.vinspadro.com                | Probar automáticamente la <u>configuración de</u><br>la cuenta al bacer dic en Siguiente |
| Ser <u>v</u> idor de correo saliente (SMTP): | mail.vinspadro.com                | Entregar nuevos mensajes a:                                                              |
| Información de inicio de sesión              |                                   | Nuevo archivo de datos de Outlook                                                        |
| <u>N</u> ombre de usuario:                   | webmaster@vinspadro.com           | O Archivo de datos de Outlook existente                                                  |
| Contrase <u>ñ</u> a:                         | ******                            | Exa <u>m</u> inar                                                                        |
| Recorda                                      | ar contraseña                     |                                                                                          |
| Requerir inicio de sesión utilizar           | ndo Autenticación de              |                                                                                          |
| contraseña segura (SPA)                      |                                   | Más configuraciones                                                                      |
|                                              |                                   |                                                                                          |
|                                              |                                   |                                                                                          |
|                                              |                                   | < <u>A</u> trás Siguien <u>t</u> e > Cancelar Ayuda                                      |
|                                              |                                   |                                                                                          |

pulsar [Mas configuraciones ..]

| eneral Servidor de salida Avanz                                                                     | zadas                                           |   |
|----------------------------------------------------------------------------------------------------|-------------------------------------------------|---|
| Cuenta de correo<br>Escriba el <u>n</u> ombre por el que dese<br>"Trabajo" o "Servidor de Microsoff | a referirse a esta cuenta. Por ejemplo:<br>Mail |   |
| webmaster@vinspadro.com                                                                             |                                                 |   |
| Otra información sobre el usuario -                                                                 |                                                 |   |
| <u>C</u> ompañía:                                                                                   | Vins Padro S.L.                                 | ľ |
| Correo electrónico de <u>r</u> espuesta:                                                            | webmaster@vinspadro.com                         |   |
|                                                                                                    |                                                 |   |

Pestaña Servidor salida

| General | Servidor de salida              | Avanzadas                                     |
|---------|---------------------------------|-----------------------------------------------|
| ✓ Mi se | r <u>v</u> idor de salida (SM)  | [P] requiere autenticación                    |
| ΟU      | tili <u>z</u> ar la misma confi | guración que mi servidor de correo de entrada |
| OIn     | ici <u>a</u> r sesión utilizano | io                                            |
| N       | ombre de usuario:               |                                               |
| C       | ontras <u>e</u> ña:             |                                               |
|         |                                 | 🗸 <u>R</u> ecordar contraseña                 |
| 1       | Requerir Autentica              | ición de contraseña segura (S <u>P</u> A)     |
|         |                                 |                                               |
|         |                                 |                                               |

Pestaña Avanzadas

| eneral          | Servidor de salida                  | Avanzadas           |                      |                         |   |
|-----------------|-------------------------------------|---------------------|----------------------|-------------------------|---|
| lúmero          | s de puerto del s <mark>e</mark> rv | idor                |                      |                         |   |
| Serv <u>i</u> d | or de entrada (POP3                 | ): 995              | Usar p               | re <u>d</u> eterminados | 5 |
| $\square$       | Este servidor requie                | re una con <u>e</u> | ción cifra           | da (SSL/TLS)            |   |
| Servid          | or de salida (SMTP):                | 465                 |                      |                         |   |
| Usa             | ar el siguiente tipo (              | de <u>conexión</u>  | cifrada:             | SSL/TLS                 | ~ |
| iempo           | de espera del servid                | or                  | maxia 1942 (A. 1971) |                         |   |
| Corto           |                                     | argo 1 min          | uto                  |                         |   |
| intrega         |                                     |                     |                      |                         |   |
| Dej             | ar <u>u</u> na copia de los         | mensajes en         | el servid            | or                      |   |
|                 | <u>Q</u> uitar del servidor (       | después             | 4 🜲                  | días                    |   |
|                 | Qui <u>t</u> ar del servidor a      | al eliminar de      | e 'Elemen            | tos eliminados'         |   |
|                 |                                     |                     |                      |                         |   |
|                 |                                     |                     |                      |                         |   |
|                 |                                     |                     |                      |                         |   |
|                 |                                     |                     |                      |                         |   |

Aceptar

| Información sobre el usuario                 |                         | Configuración de la cuenta de prueba                                                      |  |  |
|----------------------------------------------|-------------------------|-------------------------------------------------------------------------------------------|--|--|
| S <u>u</u> nombre:                           | Simeón Reig             | Le recomendamos que pruebe su cuenta para garan                                           |  |  |
| Dirección de c <u>o</u> rreo electrónico:    | webmaster@vinspadro.com | que las entradas son correctas.                                                           |  |  |
| Información del servidor                     |                         |                                                                                           |  |  |
| Tipo de cuent <u>a</u> :                     | POP3                    | Probar configuración de la cuenta                                                         |  |  |
| Servidor de correo <u>e</u> ntrante:         | mail.vinspadro.com      | Probar automáticamente la <u>c</u> onfiguración d<br>la cuenta al hacer clic en Siguiente |  |  |
| Ser <u>v</u> idor de correo saliente (SMTP): | mail.vinspadro.com      | Entregar nuevos mensajes a:                                                               |  |  |
| Información de inicio de sesión              |                         | Nuevo archivo de datos de Outlook                                                         |  |  |
| <u>N</u> ombre <mark>de u</mark> suario:     | webmaster@vinspadro.com | ○ Archivo de datos de Outlook e <u>x</u> istente                                          |  |  |
| Contrase <u>ñ</u> a:                         | *****                   | Examin                                                                                    |  |  |
| Recorda                                      | ar contraseña           |                                                                                           |  |  |
| Requerir inicio de sesión utilizar           | ido Autenticación de    |                                                                                           |  |  |
| contraseña segura (SPA)                      |                         | Más configuracione                                                                        |  |  |

pulsar [Probar configuracion de la Cuenta]

| uebas completadas correctamente. Haga clic en Cer | Detener    |                |
|---------------------------------------------------|------------|----------------|
|                                                   |            | <u>C</u> errar |
| Fareas Errores                                    |            |                |
| Tareas                                            | Estado     |                |
| ✓ Iniciar sesión en el servidor de correo entr    | Completado |                |
| Enviar mensaie de correo electrónico de p         | Completado |                |

[Cerrar]

| Información sobre el usuario                 |                         | Configuración de la cuenta de prueba                                         |                            |
|----------------------------------------------|-------------------------|------------------------------------------------------------------------------|----------------------------|
| S <u>u</u> nombre:                           | Simeón Reig             | Le recomendamos que pruebe su cuenta para                                    | a garan <mark>t</mark> iza |
| Dirección de c <u>o</u> rreo electrónico:    | webmaster@vinspadro.com | que las entradas son correctas.                                              |                            |
| Información del servidor                     |                         | Prohar configuración de la cuenta                                            |                            |
| fipo de cuent <u>a</u> :                     | POP3                    | riobal configuration de la cuenta                                            |                            |
| Servidor de correo <u>e</u> ntrante:         | mail.vinspadro.com      | Probar automáticamente la configurac<br>la cuenta al hacer clic en Siguiente | ión de                     |
| Ser <u>v</u> idor de correo saliente (SMTP): | mail.vinspadro.com      | Entregar nuevos mensajes a:                                                  |                            |
| nformación de inicio de sesión               |                         | Nuevo archivo de datos de Outlook                                            |                            |
| <u>N</u> ombre de usuario:                   | webmaster@vinspadro.com | ○ Archivo de datos de Outlook e <u>x</u> istente                             | 5                          |
| Contrase <u>ñ</u> a:                         | *****                   |                                                                              | Exa <u>m</u> inar          |
| ✓ <u>R</u> ecorda                            | ar contraseña           |                                                                              |                            |
| Requerir inicio de sesión utilizar           | ndo Autenticación de    |                                                                              |                            |
| contraseña segura (SPA)                      |                         | Más configu                                                                  | raciones                   |

[Siguiente]

| Agregar cuenta                                                   | ×                            |
|------------------------------------------------------------------|------------------------------|
| ¡Hemos terminado!                                                |                              |
| Tenemos toda la información necesaria para configurar la cuenta. |                              |
|                                                                  |                              |
|                                                                  |                              |
|                                                                  |                              |
| Configurar Outlook Mobile en mi teléfono también                 | Agregar otra c <u>u</u> enta |
|                                                                  |                              |
|                                                                  |                              |

[Agregar otra cuenta]

| Agregar cuenta                                                        |                                                                            | ×      |
|-----------------------------------------------------------------------|----------------------------------------------------------------------------|--------|
| Configuración automática de la cu<br>Outlook puede configurar automát | <b>uenta</b><br>icamente muchas de las cuentas de correo electrónico.      | 苓      |
| Cuenta de correo electrónico                                          |                                                                            |        |
| <u>S</u> u nombre:                                                    |                                                                            |        |
|                                                                       | Ejemplo: Naiara Padilla                                                    |        |
| Dirección de correo electrónico:                                      |                                                                            |        |
|                                                                       | Ejemplo: naiara@contoso.com                                                |        |
| Contraseña:                                                           |                                                                            |        |
| Renita la contraseña:                                                 |                                                                            |        |
|                                                                       | Escriba la contraseña proporcionada por su proveedor de acceso a Internet. |        |
| O Configuración manual o tinos do                                     | anidara adicionalar                                                        |        |
| Configuración mandar o upos de s                                      |                                                                            |        |
|                                                                       |                                                                            |        |
|                                                                       |                                                                            |        |
|                                                                       |                                                                            |        |
|                                                                       |                                                                            |        |
|                                                                       |                                                                            |        |
|                                                                       |                                                                            | and do |
|                                                                       | < <u>Atras</u> Siguienge > Cancelar                                        | Ayuda  |

Configuración para Tinet.cat

| Cambiar cuenta<br>Configuración de cuenta IMAP y<br>Especifique la configuración de s                                                                                                    | POP<br>ervidor de correo para su cuenta.                                                                                             |                                                                      |                                                                                                    |                                                                                                    | ×                           |
|----------------------------------------------------------------------------------------------------|----------------------------------------------------------------------------------------------------|----------------------------------------------------------------------|----------------------------------------------------------------------------------------------------|----------------------------------------------------------------------------------------------------|-----------------------------|
| Información sobre el usuario<br>Su nombre:<br>Dirección de correo electrónico:<br>Información del servidor<br>Tipo de cuenta:<br>Servidor de correo entrante:<br>Servidor de correo saliente (SMTP):<br>Información de inicio de sesión<br>Nombre de usuario:<br>Contraseña:<br>Requerir inicio de sesión utilizar | Simeon Reig<br>reig@tinet.org<br>POP3<br>pop3.tinet.cat<br>smtp.tinet.cat<br>reig<br>********<br>r contraseña<br>do Autenticación de | Configura<br>Le recome<br>que las er<br>Probar c<br>Probar c<br>la c | ición de la cuenta<br>indamos que pru-<br>intradas son corre-<br>confi <u>g</u> uración de<br>bar automáticam<br>uenta al hacer cli | a <b>de prueba</b><br>ebe su cuenta p<br>ctas.<br>la cuenta<br>ente la <u>c</u> onfigur<br>c en Siguiente | ara garantizar<br>ración de |
| contrasena segura (sraj                                                                                                    |                                                                                                    | < Atrás                                                              | Siguiente >                                                                                                    | Má <u>s</u> confi<br>Cancelar                                                                             | guraciones<br>Ayuda         |

Opciones sin cifrado SSL para el caso de dificultades al encontrar el certificado

| General                                                                                             | Servidor de salida Avanzadas                                                                                                    |   |
|----------------------------------------------------------------------------------------------------|----------------------------------------------------------------------------------------------------|---|
| Número<br>Serv <u>i</u> do<br>Servid <u>u</u><br>Servid <u>u</u><br>Usi<br>Tie <u>m</u> po<br>Corto | or de entrada (POP3): 110 Usar pre <u>d</u> eterminados<br>Este servidor requiere una con <u>e</u> xión cifrada (SSL/TLS)<br>or de salida (SMTP): 25<br>ar el siguiente tipo de <u>c</u> onexión cifrada: Ninguno v<br>de espera del servidor<br>Largo 1 minuto | ] |
| Entrega<br>Dej                                                                                      | jar <u>u</u> na copia de los mensajes en el servidor<br>Quitar del servidor después <u>14</u> días<br>Qui <u>t</u> ar del servidor al eliminar de 'Elementos eliminados'                                                                                        | _ |
|                                                                                                    |                                                                                                    |   |